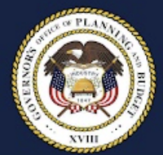

# FY25 Comp Prep Guide

#### OVERVIEW:

The Comp Prep system is available at <u>https://budgetprep.utah.gov/comp/home.html</u>. If you do not already have access, please send an email to **Hannah Elliott** at <u>helliott@utah.gov</u>.

This manual provides general guidance for navigating through Comp Prep. Please contact your agency's analyst in the Governor's Office of Planning & Budget (GOPB) for additional assistance.

GOPB will use the data in Comp Prep to develop the governor's recommendation for incremental changes to the state compensation package for FY25. Since they may differ, total personnel costs from Comp Prep will not be used to pre-populate your personnel services expenditures in Budget Prep. Please accurately account for the total Comp Prep personnel costs when calculating your personnel services expenditures for Budget Prep.

To provide sufficient time for GOPB to analyze various compensation package scenarios and provide agencies with summary reports to inform FY25 base submissions, agencies must complete all Comp Prep work *no later than Friday, Sept. 15, 2023.* 

#### Common Data Errors

To minimize mistakes and avoid extra work during GOPB and LFA review, below is a list of common errors:

**FTE VALUE GREATER THAN 1:** The total FTE value in Comp Prep for an employee identification number (EIN) should not sum to a total above 1. If an employee transfers to another position within the same agency or at another agency, do not utilize the former employee and their EIN as a placeholder for a replacement. The replacement needs to be added as a vacancy.

This guide includes instructions on how to create a vacancy using a position already in the system. In a rare case, such as a position share, that one employee works over 1 FTE, please note in Comp Prep.

**BENEFIT SPLIT:** If an employee receives benefits, this value should aggregate to one. If they do not receive benefits, it should be zero. Issues frequently arise when an employee is split between appropriations. **BOARD MEMBERS:** If a job class title is Board/Commission Member, they should be marked as a board member. Ensure benefits values are correct for board members and note it is uncommon for them to receive benefits.

VACANCIES ALIGN WITH ACTUAL STAFFING TRENDS: In most instances, vacancies should align with actual staffing trends. There are two specific instances where this is not the case which cause concern:

 Your total FTE and payroll costs in Comp Prep should reflect levels that your agency can realistically execute within your anticipated FY25 base budget. For example, if an agency includes vacancies totaling 100 FTE, they should be able to realistically hire enough staff to increase the total FTE utilization by 100 compared to current staffing levels.

In the past, when agencies have been asked how they plan to fill an abnormally high number of vacancies identified in Comp Prep, agencies respond that they are using savings from turnover in other positions. In reality, turnover savings should be accounted for in the payroll costs of on-board positions listed in Comp Prep. While a percentage of positions may turn over, the specific positions are not known. Existing positions serve as a cost and FTE placeholder for future replacements.

GOPB and LFA expect agencies with a significant number of vacancies in Comp Prep to be able to justify how the positions will be hired and funded without turnover savings.

2. The benefit and retirement plan mix for vacancies should align with the average mix for existing staff. For example, it is not appropriate to assign the most expensive retirement and benefit plans to all vacancies. If a vacancy is created based on an actual position or a new vacancy for someone who has already been hired, rely on the best knowledge of what the benefit retirement mix will likely be. When adding vacancies where the benefit and retirement mix is unknown, you should align with averages for existing staff throughout your agency.

Your GOPB analyst can provide assistance with these calculations if necessary. LFA has indicated that they will flag any variance greater than 20% compared to current staff for review and potential revisions.

#### BASIC COMP PREP PROCESS:

 Review and update personnel data. Each agency is responsible to ensure that all Comp Prep data are accurate—this means reviewing each personnel record for accuracy. It is not appropriate to assume that since the data was pulled from the State Data Warehouse that it is without error.

The initial data in the system is the most recently available payroll data as of the opening of Comp Prep. If another pay period is a better representation of a "regular" period, you may select another period. You may also update or add individual records (see pages 8-12). Only add vacant positions if you plan to fill them before or during FY25. Do not include contingent positions that will only be filled under unusual or unanticipated circumstances (see page 12).

Ensure that the *General Increase* flag is checked consistent with your intent to administer an increase to a position if funding is provided. **DO NOT** check the flag for employees in temporary positions (i.e., schedule codes IN and TL) if you do not intend to administer funded increases to employees in these positions.

- Review and update funding data. The initial data in the system reflect the funding spread from the most recent legislative session as maintained by the Legislative Fiscal Analyst (see page 16).
- Submit final data Update all statuses to "GOPB Review" by close of business on Sept. 15 (see page 19).

# **HOME PAGE NAVIGATION:**

| W Budget Builder x +             | 1.0                                          |                                                                                                    |                                                                                    |                                                            |                                                                              |                                 |                 |               |                                                 |                                                                                                    |                                                              |                                                     |                                                            |                                    |                 |      |
|----------------------------------|----------------------------------------------|----------------------------------------------------------------------------------------------------|------------------------------------------------------------------------------------|------------------------------------------------------------|------------------------------------------------------------------------------|---------------------------------|-----------------|---------------|-------------------------------------------------|----------------------------------------------------------------------------------------------------|--------------------------------------------------------------|-----------------------------------------------------|------------------------------------------------------------|------------------------------------|-----------------|------|
| - → C                            | , L2                                         | 2                                                                                                    |                                                                                    |                                                            |                                                                              |                                 |                 |               |                                                 |                                                                                                    |                                                              |                                                     |                                                            |                                    |                 |      |
| Budget Builder Budget Prep       | <ul> <li>Comp Pre</li> </ul>                 | ep 👻 Performance Prep                                                                                                    | Ŧ                                                                                  |                                                            |                                                                              |                                 |                 |               |                                                 |                                                                                                    |                                                              |                                                     |                                                            |                                    |                 |      |
| 100 - Utah State Board of Educ * | × All                                        | Type to Filter                                                                                                    |                                                                                    | 10                                                         |                                                                              |                                 | ~               | Filter        |                                                 |                                                                                                    |                                                              |                                                     |                                                            |                                    |                 |      |
| 1 2                              | Personne                                     | onnel Grid<br>I Records are listed in this t                                                                                                    | 3<br>able and lint                                                                 | ked to an .                                                | Appropriation.                                                               | lighlighte                      | d records sl    | now you wh    | at has been modifie                             | ed this cycle. <mark>Deactivated R</mark>                                                                                              | ecords are                                                   | also highlig                                        | ghted.                                                     | >                                  |                 |      |
| _                                | Edit<br>Clas<br>Add<br>Sean<br>nam<br>Update | a Personnel Record by clic<br>s Title. Some fields allow in<br>or Duplicate Records by cli<br>for Records by entering<br>e, employee number, c<br>Multiple Records Add F | king the period<br>-line edit<br>cking the ad<br>search text<br>briati<br>Record - | son's nam<br>d or dupli<br>above. S<br>on, line or<br>Subm | e, Employee N<br>cate buttons<br>earch will look a<br>tags.<br>it Records to | umber, Po<br>at the per<br>GOPB | CN, or<br>son's | 3             | 10 • Mana<br>See (<br>• Mass<br>'Mass<br>• Upda | age Appropriation Funding t<br>Calculations Rates on the B<br>s Update multiple records by<br>s Update'<br>ste Personnel Data from the | by going to t<br>tenefit Rate:<br>y checking t<br>State Data | he Funding<br>s page. Ap<br>he records'<br>Warehous | g page.<br>propriation In<br>'s checkboxe<br>e by clicking | fo is Here.<br>s and click<br>Here | <sup>ing</sup>  |      |
|                                  | Benefits                                     | Flags Additional Info Tag                                                                                                    | 5                                                                                  |                                                            |                                                                              |                                 |                 |               |                                                 | Y                                                                                                    |                                                              | ,                                                   | Ŷ                                                          | v                                  | , , ,           | ×    |
|                                  |                                              | Name                                                                                                    | FTE Val                                                                            | Rate                                                       | Estimate                                                                     | Appr                            | Inactive        | Status        | Emp Numb                                        | Class Title                                                                                                    | PCN                                                          | Line                                                | Schedule                                                   | Mod                                | Board<br>Member | FTE  |
|                                  |                                              |                                                                                                    | 0.8                                                                                | 46.78                                                      | \$122,697.82                                                                 | PAE                             |                 | LFA<br>Review |                                                 |                                                                                                    |                                                              | PAAA                                                | AE                                                         | Dec 8                              |                 | 0.8  |
|                                  |                                              |                                                                                                    | 1                                                                                  | 38.46                                                      | \$129,705.92                                                                 | PAE                             |                 | LFA<br>Review |                                                 |                                                                                                    |                                                              | PAAA                                                | AE                                                         | Oct 24                             | 8               | 1    |
|                                  |                                              |                                                                                                    | 0.5                                                                                | 18.98                                                      | \$37,795.05                                                                  | PAE                             |                 | LFA<br>Review |                                                 |                                                                                                    |                                                              | PAAA                                                | В                                                          | Dec 8                              | 0               | 0.5  |
|                                  |                                              | 4                                                                                                    | 1                                                                                  | 46.91                                                      | \$0.00                                                                       | PAE                             |                 | LFA<br>Review |                                                 |                                                                                                    |                                                              | PAAA                                                | AE                                                         | Oct 24                             |                 | 1    |
|                                  |                                              |                                                                                                    | 1                                                                                  | 39.1                                                       | \$131,496.59                                                                 | PAE                             |                 | LFA<br>Review |                                                 |                                                                                                    |                                                              | PAAA                                                | В                                                          | Oct 24                             |                 | 1    |
|                                  |                                              |                                                                                                    | 1                                                                                  | 20.8                                                       | \$58,905.50                                                                  | PAE                             |                 | LFA<br>Review |                                                 |                                                                                                    |                                                              | PAAA                                                | AE                                                         | Oct 24                             |                 | 1    |
|                                  |                                              |                                                                                                    | 1                                                                                  | 46.31                                                      | \$130,591.92                                                                 | PAE                             |                 | LFA<br>Review |                                                 |                                                                                                    |                                                              | PAAA                                                | В                                                          | Oct 24                             |                 | 1    |
|                                  |                                              |                                                                                                    | 1                                                                                  | 45                                                         | \$134,583.64                                                                 | PAE                             |                 | LFA<br>Review |                                                 |                                                                                                    |                                                              | PAAA                                                | в                                                          | Oct 24                             |                 | 1    |
|                                  |                                              |                                                                                                    | 0.25                                                                               | 46.91                                                      | \$36,943.42                                                                  | PAE                             |                 | LFA<br>Review |                                                 |                                                                                                    |                                                              | PAAA                                                | AE                                                         | Dec 8                              |                 | 0.25 |
|                                  |                                              |                                                                                                    | 1                                                                                  | 39.02                                                      | \$114,058.59                                                                 | PAE                             |                 | LFA<br>Review |                                                 |                                                                                                    |                                                              | PAAA                                                | AE                                                         | Oct 24                             |                 | 1    |
|                                  |                                              |                                                                                                    | 0.2                                                                                | 38.38                                                      | \$24,193.28                                                                  | PAE                             |                 | LFA<br>Review |                                                 |                                                                                                    |                                                              | PAAA                                                | AE                                                         | Dec 8                              |                 | 0.2  |
|                                  |                                              |                                                                                                    | 1                                                                                  | 35.2                                                       | \$117,887.34                                                                 | PAE                             |                 | LFA<br>Review |                                                 |                                                                                                    |                                                              | PAAA                                                | AE                                                         | Oct 24                             |                 | 1    |
|                                  |                                              |                                                                                                    |                                                                                    |                                                            |                                                                              |                                 |                 | I EA          |                                                 |                                                                                                    |                                                              |                                                     |                                                            |                                    |                 |      |

# Action

| tion                              | Page |
|-----------------------------------|------|
| 1. Department/Line Item Selection | 5    |
| 2. Appropriation Unit Selection   | 6    |
| 3. Filter Records                 | 7    |
| 4. Personnel Data Update          | 8    |
| 5. Update Multiple Records        | 9    |
| 6. Add Record                     | 10   |
| 7. Add Blank Vacancy              | 11   |
| 8. Board Member                   | 12   |
| 9. Appropriation Info             | 13   |
| 10. Benefit Rates                 | 14   |
| 11. Download Excel Spreadsheet    | 15   |
| 12. Comp Menu Bar - Funding Split | 16   |
| 12. a. Turnover Savings Report    | 17   |
| 13. Submit Record to GOPB         | 19   |

#### 1. Department/Line Item Selection

Choose the department or line item to view from the drop-down menu

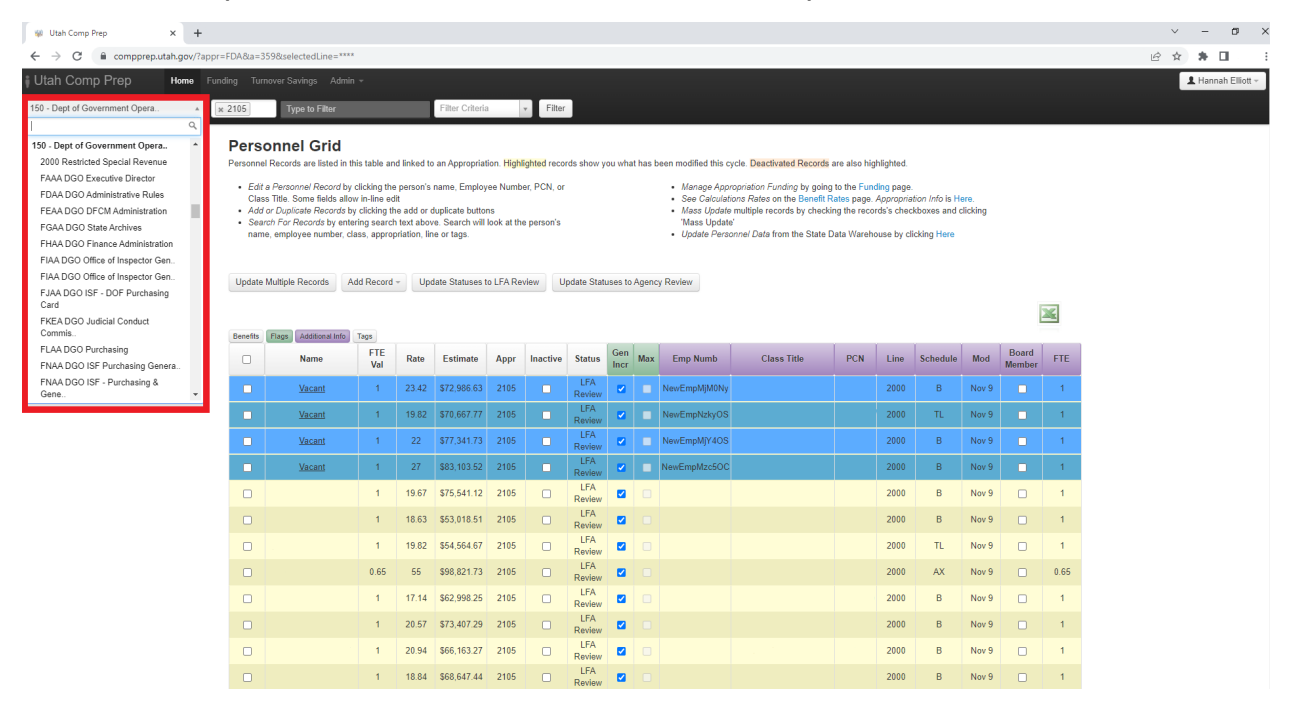

# 2. Appropriation Unit Selection

Select the appropriation unit(s) to view

| 🐝 Utah Performance & Budget Prep 🗙 🕂 |                                                                 |                                                                                                    |                                                                                                    |                                                                   |                                                                                                    |                                                        |                                                  |                                          |                     |         |                                                                                    |                                                   |                                                                                                |                                                                                 |                                                      |                 |                 |      |
|--------------------------------------|-----------------------------------------------------------------|----------------------------------------------------------------------------------------------------|----------------------------------------------------------------------------------------------------|-------------------------------------------------------------------|----------------------------------------------------------------------------------------------------|--------------------------------------------------------|--------------------------------------------------|------------------------------------------|---------------------|---------|------------------------------------------------------------------------------------|---------------------------------------------------|------------------------------------------------------------------------------------------------|---------------------------------------------------------------------------------|------------------------------------------------------|-----------------|-----------------|------|
| ← → C 🗎 budgetprep.at.utah.gov/      | comp/home                                                       | .html?appr=2425&a                                                                                                    | a=13&selected                                                                                                    | Line=***                                                          | ×                                                                                                    |                                                        |                                                  |                                          |                     |         |                                                                                    |                                                   |                                                                                                |                                                                                 |                                                      |                 |                 |      |
| Utah Performance & Budget Pi         | ер                                                              | Budget Prep - 0                                                                                                    | Comp Prep +                                                                                                    | Performa                                                          | ance Prep 👻                                                                                                 |                                                        |                                                  |                                          | _                   |         | * X CAA                                                                            |                                                   |                                                                                                |                                                                                 |                                                      |                 |                 |      |
|                                      | Personne<br>Personne<br>- Edit<br>Clas<br>- Add<br>- Ses<br>nan | onnel Grid<br>el Records are listed<br>t a Personnel Record<br>so Tille. Some fields 3<br>or Duplicate Records<br>to ro Duplicate Records<br>hae, employee number | in this table and<br>by clicking the pallow in-line edit<br>is by clicking the<br>entering search 1<br>; class, appropr | linked to<br>person's r<br>add or d<br>iext above<br>iation, line | an Appropriation<br>name, Employe<br>uplicate buttons<br>e. Search will lo<br>e or tags.<br>ate Statuses to | on. Highlig<br>e Number<br>s<br>ook at the<br>LFA Revi | phted record<br>r, PCN, or<br>person's<br>iew Up | ds show yo<br>date Statu                 | ou what<br>ses to A | has bee | All<br>1411<br>1411<br>2090<br>2094<br>2315<br>2320<br>2321<br>2328<br>7260<br>CAB | d Reco<br>ng by g<br>e Bene<br>s by ch<br>the Sta | <mark>ds</mark> are also h<br>ving to the Fu<br>fit Rates pag<br>cking the rec<br>te Data Ware | ighlighted.<br>nding page.<br>a. <i>Appropria</i><br>ords's chec<br>house by cl | <i>tion Info</i> is H<br>kboxes and d<br>icking Here | ere.<br>licking |                 |      |
|                                      | Benefits                                                        | Flags Additional Int                                                                                                    | io Tags                                                                                                    |                                                                   |                                                                                                    |                                                        |                                                  |                                          |                     |         | CAC<br>CAD                                                                         |                                                   |                                                                                                |                                                                                 |                                                      |                 | ļ               | ×    |
|                                      |                                                                 | Name                                                                                                    | FTE<br>Val                                                                                                    | Rate                                                              | Estimate                                                                                                    | Appr                                                   | Inactive                                         | Status                                   | Gen<br>Incr         | Max     | CAE<br>CBB                                                                         | litle                                             | PCN                                                                                            | Line                                                                            | Schedule                                             | Mod             | Board<br>Member | FTE  |
|                                      |                                                                 |                                                                                                    | 0.64                                                                                                    | 15.01                                                             | \$34,164.86                                                                                                 | CAA                                                    |                                                  | [object<br>Object]                       |                     |         | CBC                                                                                | -                                                 |                                                                                                | CAAA                                                                            | AC                                                   | Nov 9           |                 | 0.64 |
|                                      |                                                                 |                                                                                                    | 1                                                                                                    | 23.29                                                             | \$64,787.88                                                                                                 | CAA                                                    |                                                  | [object<br>Object]                       |                     |         |                                                                                    |                                                   |                                                                                                | CAAA                                                                            | AC                                                   | Nov 9           |                 | 1    |
|                                      |                                                                 |                                                                                                    | 1                                                                                                    | 50.37                                                             | \$164,931.30                                                                                                | CAA                                                    |                                                  | [object<br>Object]                       |                     |         |                                                                                    |                                                   |                                                                                                | CAAA                                                                            | AC                                                   | Nov 9           |                 | 1    |
|                                      |                                                                 |                                                                                                    | 1                                                                                                    | 48.42                                                             | \$141,630.95                                                                                                | CAA                                                    |                                                  | [object<br>Object]                       |                     |         |                                                                                    |                                                   |                                                                                                | CAAA                                                                            | AC                                                   | Nov 9           |                 | 1    |
|                                      |                                                                 |                                                                                                    | 1                                                                                                    | 31.05                                                             | \$85,462.41                                                                                                 | CAA                                                    |                                                  | [object<br>Object]                       |                     |         |                                                                                    |                                                   |                                                                                                | CAAA                                                                            | AC                                                   | Nov 9           |                 | 1    |
|                                      |                                                                 |                                                                                                    | 1                                                                                                    | 41.6                                                              | \$114,489.24                                                                                                | CAA                                                    |                                                  | [object<br>Object]                       |                     |         |                                                                                    |                                                   |                                                                                                | CAAA                                                                            | AC                                                   | Nov 9           |                 | 1    |
|                                      |                                                                 |                                                                                                    | 1                                                                                                    | 32.09                                                             | \$109,048.69                                                                                                | CAA                                                    |                                                  | [object<br>Object]                       |                     |         |                                                                                    |                                                   |                                                                                                | CAAA                                                                            | AC                                                   | Nov 9           |                 | 1    |
|                                      |                                                                 |                                                                                                    | 4                                                                                                    | <del>87.95</del>                                                  | <del>\$0.00</del>                                                                                           | GAA                                                    |                                                  | <del>[object</del><br><del>Object]</del> |                     |         |                                                                                    |                                                   |                                                                                                | GAAA                                                                            | AG                                                   | Nov-9           |                 | 4    |
|                                      |                                                                 |                                                                                                    | 1                                                                                                    | 29.35                                                             | \$88,486.57                                                                                                 | CAA                                                    |                                                  | [object<br>Object]                       |                     |         |                                                                                    |                                                   |                                                                                                | CAAA                                                                            | AC                                                   | Nov 9           |                 | 1    |
|                                      |                                                                 |                                                                                                    | 1                                                                                                    | 103.66                                                            | \$310,941.66                                                                                                | CAA                                                    |                                                  | [object<br>Object]                       |                     |         |                                                                                    |                                                   |                                                                                                | CAAA                                                                            | AC                                                   | Nov 9           |                 | 1    |

You may view multiple appropriation units. Select one unit from the drop-down menu, then select as many others as needed. To remove an appropriation unit, click the "X" to the left of the appropriation unit.

#### 3. Filter records

Filter the records by name, EIN, PCN, tags, or appropriation

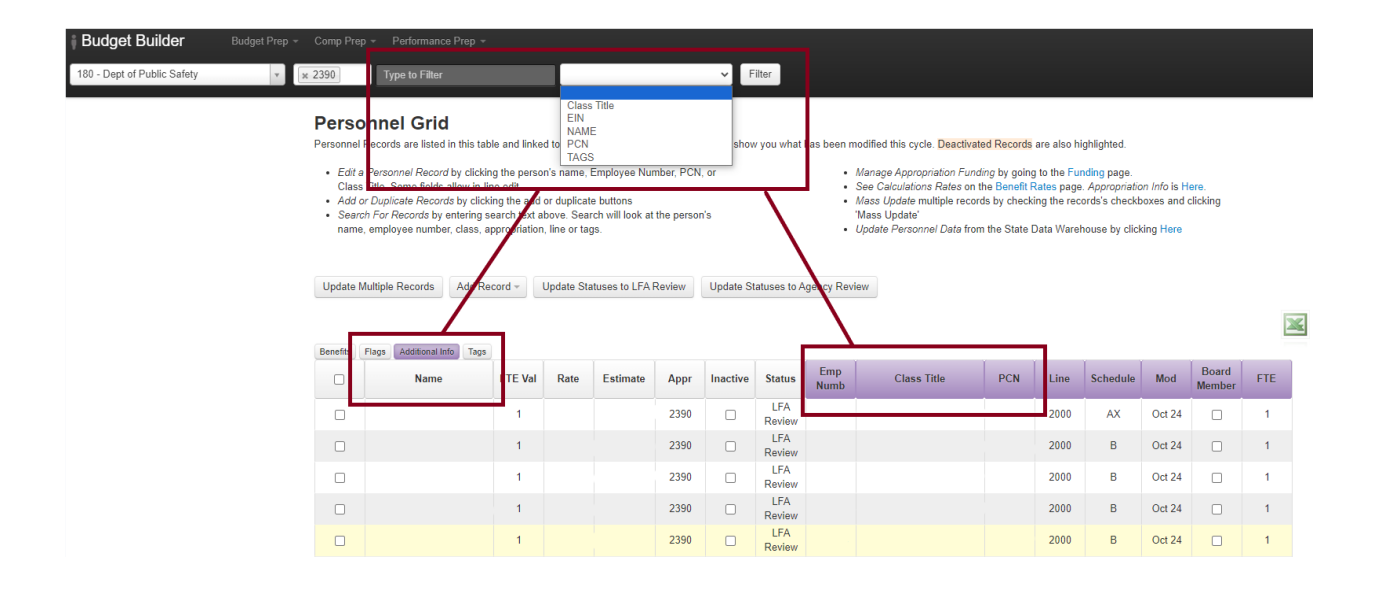

Use the filter to quickly find records. You may filter by Class Title, EIN, Name, PCN, or Tags. Choose the desired category from the drop-down menu, type the criterion into the filter box, and press enter or click the "Filter" button. To remove the filter, delete the criterion from the filter and press enter or click the "Filter" button.

# 4. Personnel Data Update

Update personnel records with data from the State Data Warehouse

| Personnel                            | Records are listed in thi                                                                                    | s table and link                                                       | ed to ar                  | Appropriation. High                    | hlighted re             | ecords sh              | now you what has been modifie                  | ed this cycle. Deactivated R | ecords are als | so highlig                        | hted.                                           |                                     |        |      |
|--------------------------------------|----------------------------------------------------------------------------------------------------|------------------------------------------------------------------------|---------------------------|----------------------------------------|-------------------------|------------------------|------------------------------------------------|------------------------------|----------------|-----------------------------------|-------------------------------------------------|-------------------------------------|--------|------|
| • Edit a                             | a Personnel Record by c                                                                                      | licking the pers                                                       | on's                      | Update from State                      | Data Wa                 | rehouse                |                                                |                              | ×              | Funding                           | page.                                           |                                     |        |      |
| Class<br>• Add o<br>• Searco<br>name | Title. Some fields allow<br>or Duplicate Records by<br>ch For Records by enteri<br>e, employee number, class | in-line edit<br>clicking the ad<br>ing search text<br>ss, appropriatio | d or c<br>abov<br>on, lin | Select an Approp<br>Warehouse          | priation ar             | nd Pay P               | eriod and click 'Update' to upd                | ate from the State Data      |                | age. App<br>records's<br>arehouse | oropriation In<br>s checkboxes<br>e by clicking | fo is Here.<br>s and clicki<br>Here | ng     |      |
|                                      |                                                                                                    |                                                                        |                           | Agency: Dept of                        | of Envire               | onment                 | al Quality                                     |                              |                |                                   |                                                 |                                     |        |      |
| Update M                             | Multiple Records Ad                                                                                          | d Record -                                                             | Upc                       | Appropriation                          |                         |                        |                                                |                              |                |                                   |                                                 |                                     |        |      |
|                                      |                                                                                                    |                                                                        |                           | Please Select                          | t                       |                        | ~                                              |                              |                |                                   |                                                 |                                     |        |      |
| Desette                              | These Additional late                                                                                        |                                                                        |                           | Please Choose a                        | a Pay Per               | riod                   |                                                |                              |                |                                   |                                                 |                                     |        |      |
| Denenits                             | Plags Additional Into                                                                                        |                                                                        |                           | 2023-07-21                             |                         |                        | ~                                              |                              |                | Line                              | Cabadula                                        | Mad                                 | Board  | ETE  |
|                                      | Name                                                                                                    | FIE Val                                                                | Ra                        |                                        |                         |                        |                                                |                              |                | Line                              | Schedule                                        | woo                                 | Member | FIE  |
|                                      |                                                                                                    |                                                                        | 40                        | Insert Only                            |                         |                        | Import missing employee i<br>existing records. | ecords only, no updates to   |                | 2000                              | В                                               | Oct 24                              |        | 0.04 |
|                                      |                                                                                                    |                                                                        | 33                        |                                        |                         |                        |                                                |                              |                | 2000                              | В                                               | Oct 24                              |        | 0.01 |
|                                      |                                                                                                    |                                                                        | 41                        | For the update, d<br>table for the pay | data is pu<br>period se | illed from<br>elected. | the Employee_Data table and                    | the Labor_Distribution       |                | 2000                              | В                                               | Oct 24                              |        | 0.11 |
|                                      |                                                                                                    |                                                                        | 24                        | <ul> <li>Data is Mat</li> </ul>        | tched on l              | EIN and .              | Appropriation.                                 |                              |                | 5000                              | В                                               | Oct 24                              |        | 0.15 |
|                                      |                                                                                                    | 1                                                                      | 44                        |                                        |                         |                        |                                                |                              |                | NAAA                              | AX                                              | Oct 24                              |        | 1    |
|                                      |                                                                                                    |                                                                        | 48                        |                                        |                         |                        |                                                |                              |                | NAAA                              | В                                               | Oct 24                              |        | 1    |
|                                      |                                                                                                    | 1                                                                      | 33                        |                                        |                         |                        |                                                |                              |                | NAAA                              | В                                               | Oct 24                              |        | 1    |
|                                      |                                                                                                    |                                                                        | 42                        |                                        |                         |                        |                                                | Update                       | Cancel         | NAAA                              | В                                               | Oct 24                              |        | 1    |
|                                      |                                                                                                    | 1                                                                      | 39.17                     | \$111,481.02 N                         | NAA                     |                        | Review                                         |                              | 11.            | NAAA                              | В                                               | Oct 24                              |        | 1    |
|                                      |                                                                                                    |                                                                        | 29.79                     | \$42,692.53 N                          | NAA                     |                        | LFA<br>Review                                  |                              |                | NAAA                              | В                                               | Oct 24                              |        | 0.4  |

Click on "Add Record" and then "Add From SDW", or the hyperlinked "Here" at the end of the final bullet point labeled "Update Personnel Data" to import compensation data for a specific appropriation unit from the State Data Warehouse. Then, follow these steps:

- 1. Select the appropriation unit.
- 2. Select the pay period.
- 3. Choose whether to import only missing records by checking the "Insert Only" box, or to overwrite all the data by unchecking the "Insert Only" box.
- 4. Click "Update" at the bottom left. A message box will appear as a final opportunity to cancel the import—click "OK" to proceed with and complete the import.

**NOTE:** If you would like to import compensation data for more than one appropriation unit simultaneously, please contact your GOPB analyst.

# 5. Update Multiple Records

Perform updates to all records with the box to their left checked

| 😻 Utah Performance & Budget Pre 🗙 🕂                                                                                                    |                                                                                              |                                                                                                    |                                           |                                                                |                                   | - 0             | ×          |  |  |  |  |  |  |  |
|----------------------------------------------------------------------------------------------------|----------------------------------------------------------------------------------------------|----------------------------------------------------------------------------------------------------|-------------------------------------------|----------------------------------------------------------------|-----------------------------------|-----------------|------------|--|--|--|--|--|--|--|
| ← → C                                                                                                    | pmp/home.html?appr=CAA&a=12&selectedLine=                                                    | ****                                                                                                    |                                           | 6 1                                                            | ۲ r                               | 🔳 🌘             | <b>)</b> : |  |  |  |  |  |  |  |
| Utah Performance & Budget Pre                                                                                                    | Mass Update Personnel Records                                                                |                                                                                                    | ×                                         |                                                                | 1                                 | Hannah Ellie    | ott –      |  |  |  |  |  |  |  |
| Personnel Grid<br>Personnel Records are listed in this table and linke                                                                                                    | Make changes to multiple records with this records that will be updated. Any values en       | form. Mouse over <i>here</i> for list of the checked<br>tered will be pushed to all the selected records. | <ul> <li>also highlig</li> </ul>          | hted.                                                          |                                   |                 |            |  |  |  |  |  |  |  |
| <ul> <li>Edit a Personnel Record by clicking the person<br/>Class Title. Some fields allow in-line edit</li> <li>Add or Duplicate Records by clicking the add</li> <li>Search For Records by entering search text a name, employee number, class, appropriation</li> </ul> | General<br>Appropriation<br>Board Member                                                     | Status<br>No Update                                                                                       | the Funding<br>s page. App<br>the records | ) page.<br>propriation Infe<br>s checkboxes<br>e by clicking F | o is Here.<br>and clickii<br>Here | ng              |            |  |  |  |  |  |  |  |
| Update Multiple Records Add Record ~                                                                                                    | Multiple Records     Add Record ~     TE (Full-Time Employee)       FTE (Value     Hourly Rt |                                                                                                    |                                           |                                                                |                                   |                 |            |  |  |  |  |  |  |  |
| Ropofile Flage Additional Info                                                                                                    |                                                                                              | Inactive     Active                                                                                       |                                           |                                                                |                                   |                 |            |  |  |  |  |  |  |  |
| Name         FTE Val                                                                                                    | Benefits                                                                                     | Destel                                                                                                    | Line                                      | Schedule                                                       | Mod                               | Board<br>Member | FTE        |  |  |  |  |  |  |  |
| <b>2</b> 0.75                                                                                                    | No Update ~                                                                                  | No Update V                                                                                               | EAAA                                      | AC                                                             | Oct 24                            |                 | 0.75       |  |  |  |  |  |  |  |
| <b>2</b> 1                                                                                                    | Retirement                                                                                   |                                                                                                    | EAAA                                      | AC                                                             | Oct 24                            |                 | 1          |  |  |  |  |  |  |  |
| 2 1                                                                                                    | No Update 🗸                                                                                  |                                                                                                    | ' EAAA                                    | AC                                                             | Oct 24                            |                 | 1          |  |  |  |  |  |  |  |
|                                                                                                    |                                                                                              |                                                                                                    | ¥                                         |                                                                |                                   |                 | local -    |  |  |  |  |  |  |  |

Use this option to update multiple records simultaneously. To update records, follow these steps:

- 1. Check the box to the left of each record you wish to include in the mass update.
- 2. Click on the "Update Multiple Records" button and make the necessary changes in the resulting pop-up window.
- 3. Click "Save" to update the selected records with any changes you have made, or "Cancel" to cancel any changes and close the window.

### 6. Add Record

| i Utah Performar | ice & E                                                                     | Budget Prep                                                                                              | BL                                                                                       | ıdget Prep                                                                                                    | ✓ Coi                                              | mp Prep × I                                            | <sup>&gt;</sup> erformar | ice Prep +    | 050                |                                                                               | × ×                                                                                                    | EAA                                                     |                                                        |                                                             |                                     |                 |      | 💄 Hannah Elliott - |
|------------------|-----------------------------------------------------------------------------|----------------------------------------------------------------------------------------------------|------------------------------------------------------------------------------------------|----------------------------------------------------------------------------------------------------|----------------------------------------------------|--------------------------------------------------------|--------------------------|---------------|--------------------|-------------------------------------------------------------------------------|----------------------------------------------------------------------------------------------------|---------------------------------------------------------|--------------------------------------------------------|-------------------------------------------------------------|-------------------------------------|-----------------|------|--------------------|
|                  | Perso<br>Personnel                                                          | Records are listed                                                                                       | <b>d</b><br>d in this table                                                              | and linked                                                                                                    | l to an Ap                                         | opropriation. <mark>H</mark>                           | ighlighted               | records sh    | ow you wha         | it has been modifie                                                           | d this cycle. <del>Deactivated R</del>                                                                                           | ecords are                                              | also highlig                                           | hted.                                                       |                                     |                 |      |                    |
|                  | <ul> <li>Edit a<br/>Class</li> <li>Add a</li> <li>Seard<br/>name</li> </ul> | a Personnel Recor<br>s Title. Some fields<br>or Duplicate Recor<br>ch For Records by<br>o, employee numb | rd by clicking<br>a allow in-line<br>rds by clicking<br>e entering sea<br>er, class, app | the persor<br>edit<br>g the add c<br>irch text at<br>propriation,                                                       | n's name,<br>or duplica<br>pove. Sea<br>line or ta | Employee Nu<br>ite buttons<br>arch will look a<br>ags. | mber, PC<br>t the pers   | N, or<br>on's |                    | <ul> <li>Mana</li> <li>See C</li> <li>Mass<br/>'Mass</li> <li>Upda</li> </ul> | ge Appropriation Funding b<br>Jalculations Rates on the B<br>Update multiple records by<br>Update'<br>te Personnel Data from the | y going to t<br>enefit Rate<br>checking t<br>State Data | the Funding<br>s page. App<br>he records'<br>Warehouse | page.<br>propriation Ini<br>s checkboxes<br>e by clicking I | fo is Here.<br>s and clicki<br>Here | ng              |      |                    |
|                  | Update N                                                                    | Multiple Records                                                                                         | Add Reco                                                                                 | Add Record - Update Stat<br>Add Blank Vacancy<br>Add Vacancy From Existing<br>Add By Splitting Employee<br>Add From SDW |                                                    | at ses to LFA                                          | Review                   | Update :      | Statuses to        | Agency Review                                                                 |                                                                                                    |                                                         |                                                        |                                                             |                                     |                 |      |                    |
|                  | Benefits                                                                    | Flans Additiona                                                                                          | Add Blan<br>Add Vac                                                                      | Add Record • Update Stat<br>Add Blank Vacancy<br>Add Vacancy From Existing<br>Add By Splitting Employee<br>Add From SDW |                                                    |                                                        |                          |               |                    |                                                                               |                                                                                                    |                                                         |                                                        |                                                             |                                     |                 | ×    |                    |
|                  |                                                                             | Name                                                                                                    | Add By :<br>Add Fro                                                                      | m SDW                                                                                                    | npioyee                                            | Estimate                                               | Appr                     | Inactive      | Status             | Emp Numb                                                                      | Class Title                                                                                                    | PCN                                                     | Line                                                   | Schedule                                                    | Mod                                 | Board<br>Member | FTE  |                    |
|                  |                                                                             |                                                                                                    |                                                                                          | 0.75                                                                                                    | 51.76                                              | \$123,195.05                                           | EAA                      |               | [object<br>Object] |                                                                               |                                                                                                    | Î                                                       | EAAA                                                   | AC                                                          | Oct 24                              |                 | 0.75 |                    |
|                  |                                                                             |                                                                                                    |                                                                                          | 1                                                                                                    | 31.14                                              | \$108,162.86                                           | EAA                      |               | [object<br>Object] |                                                                               |                                                                                                    |                                                         | EAAA                                                   | AC                                                          | Oct 24                              |                 | 1    |                    |
|                  |                                                                             |                                                                                                    |                                                                                          | 1                                                                                                    | 25.34                                              | \$85,566.66                                            | EAA                      |               | [object<br>Object] |                                                                               |                                                                                                    |                                                         | EAAA                                                   | AC                                                          | Oct 24                              |                 | 1    |                    |
|                  |                                                                             |                                                                                                    |                                                                                          | 1                                                                                                    | 29.56                                              | \$89,203.97                                            | EAA                      |               | [object<br>Object] |                                                                               |                                                                                                    |                                                         | EAAA                                                   | AC                                                          | Oct 24                              |                 | 1    |                    |
|                  |                                                                             |                                                                                                    |                                                                                          | 1                                                                                                    | 68.52                                              | \$215,871.60                                           | EAA                      |               | [object<br>Object] |                                                                               |                                                                                                    |                                                         | EAAA                                                   | AC                                                          | Oct 24                              |                 | 1    |                    |
|                  |                                                                             |                                                                                                    |                                                                                          | 1                                                                                                    | 38.07                                              | \$105,452.94                                           | EAA                      |               | [object<br>Object] |                                                                               |                                                                                                    |                                                         | EAAA                                                   | AC                                                          | Oct 24                              |                 | 1    |                    |
|                  |                                                                             |                                                                                                    |                                                                                          | 1                                                                                                    | 75.3                                               | \$223,421.27                                           | EAA                      |               | [object<br>Object] |                                                                               |                                                                                                    |                                                         | EAAA                                                   | AA                                                          | Oct 24                              |                 | 1    |                    |
|                  |                                                                             |                                                                                                    |                                                                                          | 0.1                                                                                                    | 33.98                                              | \$11.072.88                                            | EAA                      |               | [object            |                                                                               |                                                                                                    |                                                         | EAAA                                                   | AC                                                          | Oct 24                              |                 | 0.1  | local 🔻            |

- ADD BLANK VACANCY: Please include only those vacancies that are likely to be filled before or during FY25. DO NOT include contingency positions that will only be filled under unusual or unanticipated circumstances. Please provide a justification for including the vacancy in the notes field (found at the bottom of the pop-up window that results after clicking on a record's name). Do not add vacancies based on anticipated savings you achieved when other active positions in Comp Prep turnover. Those active positions serve as a placeholder for the FTE and cost of future turnover.
- 2. **ADD VACANCY FROM EXISTING:** Check the box to the left of the record you wish to duplicate. Make any necessary changes to the data in the resulting popup window and click "Save."
- 3. **ADD BY SPLITTING EMPLOYEE:** Use this option to split an employee between multiple appropriation units. Check the box to the left of the record you wish to split. Make any necessary changes to the data in the resulting pop-up window and click "Save."
- 4. **ADD FROM SDW:** To add from the State Data Warehouse, click the link or scroll to the previous section for details.

# 7. Add blank vacancy

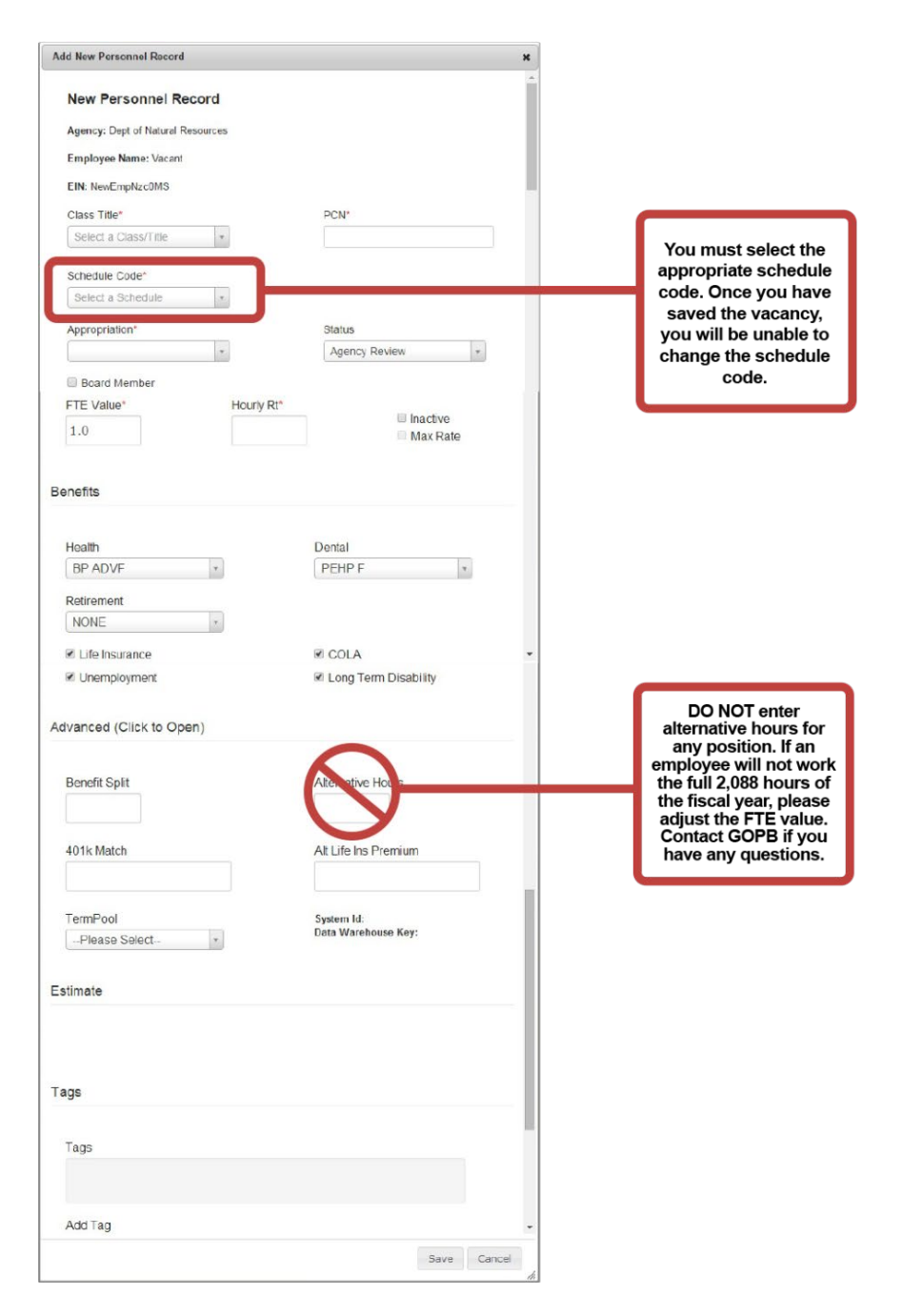

Please include only those vacancies that are likely to be filled in FY25. DO NOT include contingency positions that will only be filled under unusual or unanticipated circumstances. The average mix of benefits for all vacancies in your agency should align with the average mix of benefits for existing positions in your agency.

Please provide an explanatory note (in the Notes field) for each vacancy.

#### 8. Board Member

Identify board and commission members

| 😻 Utah Perform                           | mance & B                                                              | udget Pre 🗙                                                                                                    | +                                                                                                    |                                                                             |                                                                            |                        |                              |                    |                           |                                                                                                    |                                                                         |                                                                       |                                                                                   |                                                |                   |     | $\sim$ |
|------------------------------------------|------------------------------------------------------------------------|----------------------------------------------------------------------------------------------------|----------------------------------------------------------------------------------------------------|-----------------------------------------------------------------------------|----------------------------------------------------------------------------|------------------------|------------------------------|--------------------|---------------------------|----------------------------------------------------------------------------------------------------|-------------------------------------------------------------------------|-----------------------------------------------------------------------|-----------------------------------------------------------------------------------|------------------------------------------------|-------------------|-----|--------|
| $\leftarrow \  \   \rightarrow \  \   G$ | 🔒 bud                                                                  | getprep.at.uta                                                                                                    | h.gov/comp/hc                                                                                                    | ome.html                                                                    | ?appr=EAA                                                                  | &a=22                  | &selecte                     | dLine=**           | ***                       |                                                                                                    |                                                                         |                                                                       |                                                                                   |                                                | QE                | 2 ☆ | Ê      |
| i Utah Performa                          | ance & E                                                               | Budget Prep                                                                                                    | Budget Pr                                                                                                    | ep + Cor                                                                    | np Prep + P                                                                | erforman               | ce Prep -                    | 180                |                           | v                                                                                                    | × 2390                                                                  |                                                                       |                                                                                   |                                                |                   |     |        |
|                                          | Personnel<br>Personnel<br>• Edit .<br>Class<br>• Add<br>• Sear<br>name | I Records are listed<br>a Personnel Record<br>s Title. Some fields<br>or Duplicate Records<br>th For Records by<br>e, employee number | in this table and link<br>of by clicking the person<br>allow in-line edit<br>to by clicking the ad-<br>entering search text<br>r, class, appropriation | ked to an Ap<br>son's name,<br>d or duplica<br>above. Sea<br>on, line or ta | ppropriation. Hi<br>Employee Nur<br>te buttons<br>arch will look at<br>gg. | ghlighted<br>nber, PCt | records show<br>N, or<br>M's | v you what         | has been m<br>•<br>•<br>• | odified this cycle. Deactive<br>Manage Appropriation Fun<br>See Calculations Rates on<br>Mass Update multiple reco<br>Mass Update<br>Update Personnel Data fro | ted Record<br>ding by goir<br>the Benefit<br>rds by chec<br>m the State | s are also l<br>ng to the Fu<br>Rates pag<br>king the re<br>Data Ware | nighlighted.<br>Inding page.<br>e. Appropriati<br>cords's check<br>Phouse by clic | o <i>n Info</i> is H<br>boxes and<br>king Here | Here.<br>clicking |     |        |
|                                          | Update                                                                 | Multiple Records                                                                                                    | Add Record -                                                                                                    | Update St                                                                   | atuses to LFA F                                                            | Review                 | Update St                    | atuses to A        | gency Revi                | PW                                                                                                    |                                                                         |                                                                       |                                                                                   |                                                |                   | i   |        |
|                                          | Benefits                                                               | Flags Additional In                                                                                                    | fo Tags                                                                                                    |                                                                             |                                                                            |                        |                              |                    |                           |                                                                                                    |                                                                         |                                                                       |                                                                                   |                                                |                   |     | ×      |
|                                          |                                                                        | Name                                                                                                    | FTE Val                                                                                                    | Rate                                                                        | Estimate                                                                   | Appr                   | Inactive                     | Status             | Emp<br>Numb               | Class Title                                                                                                    | PCN                                                                     | Line                                                                  | Schedule                                                                          | Mod                                            | Board<br>Member   | FTE |        |
|                                          |                                                                        |                                                                                                    | 1                                                                                                    | 32.36                                                                       | \$120,942.68                                                               | 2390                   | 0                            | [object<br>Object] |                           |                                                                                                    |                                                                         | 2000                                                                  | В                                                                                 | Oct 24                                         |                   | 1   |        |
|                                          |                                                                        |                                                                                                    | 1                                                                                                    | 37.08                                                                       | \$129,206.93                                                               | 2390                   |                              | [object<br>Object] |                           |                                                                                                    |                                                                         | 2000                                                                  | В                                                                                 | Oct 24                                         |                   | 1   |        |
|                                          |                                                                        |                                                                                                    | 1                                                                                                    | 23.13                                                                       | \$87,740.92                                                                | 2390                   |                              | [object<br>Object] |                           |                                                                                                    |                                                                         | 2000                                                                  | В                                                                                 | Oct 24                                         |                   | 1   |        |
|                                          |                                                                        |                                                                                                    | 1                                                                                                    | 37.08                                                                       | \$139,146.07                                                               | 2390                   |                              | [object<br>Object] |                           |                                                                                                    |                                                                         | 2000                                                                  | в                                                                                 | Oct 24                                         |                   | 1   |        |
|                                          |                                                                        |                                                                                                    | 1                                                                                                    | 37.08                                                                       | \$135,747.75                                                               | 2390                   |                              | [object<br>Object] |                           |                                                                                                    |                                                                         | 2000                                                                  | В                                                                                 | Oct 24                                         |                   | 1   |        |
|                                          |                                                                        |                                                                                                    | 1                                                                                                    | 37.08                                                                       | \$129,785.43                                                               | 2390                   |                              | [object<br>Object] |                           |                                                                                                    |                                                                         | 2000                                                                  | В                                                                                 | Oct 24                                         |                   | 1   |        |
|                                          |                                                                        |                                                                                                    | 1                                                                                                    | 43                                                                          | \$164,335.32                                                               | 2390                   |                              | [object<br>Object] |                           |                                                                                                    |                                                                         | 2000                                                                  | в                                                                                 | Oct 24                                         |                   | 1   |        |
|                                          |                                                                        |                                                                                                    | 1                                                                                                    | 46.95                                                                       | \$165,896.01                                                               | 2390                   |                              | [object<br>Object] |                           |                                                                                                    |                                                                         | 2000                                                                  | AX                                                                                | Oct 24                                         |                   | 1   |        |
|                                          |                                                                        |                                                                                                    | 1                                                                                                    | 33.54                                                                       | \$123 495 07                                                               | 2390                   | 0                            | [object            |                           |                                                                                                    |                                                                         | 2000                                                                  | в                                                                                 | Oct 24                                         |                   |     |        |

Check the Board Member box to identify the records of board or commission members that are present in Comp Prep. GOPB will exclude all board members from the incremental compensation increase calculation. Do not add records for board members that are not already present in Comp Prep.

#### 9. Appropriation Info

Select the appropriation unit(s) to view. This will populate the appropriation units for your agency.

#### **Personnel Grid**

Personnel Records are listed in this table and linked to an Appropriation. Highlighted records show you what has been modified this cycle. Deactivated Records are also highlighted

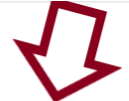

- Edit a Personnel Record by clicking the person's name, Employee Number, PCN, or
- Class Title. Some fields allow in-line edit Add or Duplicate Records by clicking the add or duplicate buttons
- Search For Records by entering search text above. Search will look at the person's name, employee number, class, appropriation, line or tags.
- Manage Appropriation Funding by going to the Funding page.
- See Calculations Rates on the Benefit Rates page. Appropriation Info is Here.
   Mass Update multiple records by checking the records's checkboxes and clicking
- 'Mass Update'
- Update Personnel Data from the State Data Warehouse by clicking Here

#### Appropriation Unit Lookup

This information comes from the State Data Warehouse (Appropriation\_Unit table). This is the appropriation information for Dept of Environmental Quality for 2024.

| -  |      |          |       |  |
|----|------|----------|-------|--|
| Ap | prop | priation | Units |  |

| Appropriation of                    | 1110    |                                                    |        |                                                     |                                                                 |                                  |                                  |                                  |             | •             |
|-------------------------------------|---------|----------------------------------------------------|--------|-----------------------------------------------------|-----------------------------------------------------------------|----------------------------------|----------------------------------|----------------------------------|-------------|---------------|
| Department \$                       | Appr \$ | Appr Desc 🛛 🗢                                      | Line 🔶 | Line Info 🛛 🗢                                       | Line Detail 🛛 🖨                                                 | Category \$                      | Type 💠                           | Note \$                          | Unit Info 🔶 | Fiscal Year 🔹 |
| Dept of<br>Environmental<br>Quality | NAA     | NAA DEQ<br>Executive<br>Director's Office<br>Admin | NAAA   | NAAA DEQ<br>Executive Director                      | NAAA SB005 Item<br>57 2023 General<br>Session                   | FAAA<br>Environmental<br>Quality | FAAA<br>Environmental<br>Quality |                                  | 480 1000    | 2024          |
| Dept of<br>Environmental<br>Quality | NAB     | NAB DEQ Local<br>Health<br>Departments             | NAAA   | NAAA DEQ<br>Executive Director                      | NAAA SB005 Item<br>57 2023 General<br>Session                   | FAAA<br>Environmental<br>Quality | FAAA<br>Environmental<br>Quality |                                  | 480 1000    | 2024          |
| Dept of<br>Environmental<br>Quality | NAC     | NAC DEQ Radon                                      | NAAA   | NAAA DEQ<br>Executive Director                      | NAAA SB005 Item<br>57 2023 General<br>Session                   | FAAA<br>Environmental<br>Quality | FAAA<br>Environmental<br>Quality |                                  | 480 1000    | 2024          |
| Dept of<br>Environmental<br>Quality | NAD     | NAD DEQ<br>Radiation Control                       | NADA   | NADA DEQ<br>Radiation Control                       | NADA Not<br>Appropriated or<br>Needed for FINET<br>Depreciation | FAAA<br>Environmental<br>Quality | FAAA<br>Environmental<br>Quality |                                  | 480 1000    | 2024          |
| Dept of<br>Environmental<br>Quality | NAE     | NAE DEQ Water<br>Quality                           | NAEA   | NAEA DEQ Water<br>Quality                           | NAEA Not<br>Appropriated or<br>Needed for FINET<br>Depreciation | FAAA<br>Environmental<br>Quality | FAAA<br>Environmental<br>Quality |                                  | 480 1000    | 2024          |
| Dept of<br>Environmental<br>Quality | NAL     | NAL DEQ Waste<br>Mgmt & Radiation<br>Control       | NALA   | NALA DEQ Waste<br>Management &<br>Radiation Control | NALA Not<br>Appropriated or<br>Needed for FINET<br>Depreciation | FAAA<br>Environmental<br>Quality | FAAA<br>Environmental<br>Quality | Needed for FINET<br>Depreciation | 480 1000    | 2024          |
| Dept of<br>Environmental<br>Quality | NDA     | NDA DEQ AQ<br>Administration                       | NADD   | NADD DEQ Air<br>Quality                             | NADD SB005 Item<br>61 2023 General<br>Session                   | FAAA<br>Environmental<br>Quality | FAAA<br>Environmental<br>Quality |                                  | 480 1000    | 2024          |
| Dept of<br>Environmental<br>Quality | NDB     | NDB DEQ AQ<br>Planning                             | NADD   | NADD DEQ Air<br>Quality                             | NADD SB005 Item<br>61 2023 General<br>Session                   | FAAA<br>Environmental<br>Quality | FAAA<br>Environmental<br>Quality |                                  | 480 1000    | 2024          |
| Dept of<br>Environmental<br>Quality | NDC     | NDC DEQ AQ<br>Compliance                           | NADD   | NADD DEQ Air<br>Quality                             | NADD SB005 Item<br>61 2023 General<br>Session                   | FAAA<br>Environmental<br>Quality | FAAA<br>Environmental<br>Quality |                                  | 480 1000    | 2024          |

#### 10. Benefit Rates

View benefit rates and hours per FTE utilized to calculate total salary and benefit costs

#### **Benefits/Rates**

Current Benefits/Rates are listed below. The key field for the benefit/rate is their name. Current Benefit/Rates are listed below. The key field for the benefit/rate is their name Benefit/Rates are either Flat Rate or Value. Business logic within the application picks which value to take. Key Functions: • Edit a Benefit/Rate by clicking the fund in the table below. • Add New Benefit/Rate by clicking the 'Add Fund' button • Deactivate Benefit/Rate by clicking the Benefit/Rate then checking the 'inactive' checkbox.

Add Benefit

| Filter by Name Active Res | et Search           |             |             |               |        |            |
|---------------------------|---------------------|-------------|-------------|---------------|--------|------------|
| Benefit +                 | Name 🗢              | Type 🗢      | Flat Cost 🔶 | Percentage \$ | Year 💠 | Inactive - |
| 18                        | Life Insurance      | Calculation | 32.76       |               | 2024   | N          |
| 19                        | Medicare            | Calculation |             | 0.0145        | 2024   | N          |
| 20                        | Workers Comp 810    | Calculation |             | 0.016         | 2024   | N          |
| 21                        | Workers Comp        | Calculation |             | 0.0045        | 2024   | N          |
| 22                        | Disability          | Calculation |             | 0.0068        | 2024   | N          |
| 23                        | Unemployment        | Calculation |             | 0.001         | 2024   | N          |
| 24                        | Social Security Cap | Calculation | 160200      |               | 2024   | N          |
| 25                        | Social Security     | Calculation |             | 0.062         | 2024   | N          |
| 26                        | Max Match 401k      | Calculation | 26          |               | 2024   | N          |
| 27                        | Base Hours          | Calculation | 2088        |               | 2024   | N          |
| 29                        | Year                | Calculation | 2024        |               | 2024   | N          |
| 49                        | NONE                | Dental      | 0           |               | 2024   | N          |
| 50                        | PEHP 1              | Dental      | 314.34      |               | 2024   | N          |
| 51                        | PEHP F              | Dental      | 1061.84     |               | 2024   | N          |

#### **GOVERNOR'S OFFICE OF PLANNING AND BUDGET** Driving the best investment and use of Utah's resources

# 11. Download Excel Spreadsheet

Download data in excel spreadsheet format

| 😻 Utah Performance & Budget Prep 🗙 🕂 |                                                    |                                                                                                    |                                                                                                    |                                                                             |                                                                                        |                                                       |                                           |                    |             |        |                                                                                                    |                                                                                                    |                                                                       |                                                                  |                                                        |                 |                 |     |
|--------------------------------------|----------------------------------------------------|----------------------------------------------------------------------------------------------------|----------------------------------------------------------------------------------------------------|-----------------------------------------------------------------------------|----------------------------------------------------------------------------------------|-------------------------------------------------------|-------------------------------------------|--------------------|-------------|--------|----------------------------------------------------------------------------------------------------|----------------------------------------------------------------------------------------------------|-----------------------------------------------------------------------|------------------------------------------------------------------|--------------------------------------------------------|-----------------|-----------------|-----|
| → C                                  | comp/home                                          | html                                                                                                    |                                                                                                    |                                                                             |                                                                                        |                                                       |                                           |                    |             |        |                                                                                                    |                                                                                                    |                                                                       |                                                                  |                                                        |                 |                 |     |
| Jtah Performance & Budget Pr         | ер                                                 |                                                                                                    |                                                                                                    |                                                                             |                                                                                        | 015 -                                                 | Legislative I                             | Fiscal Anal        | yst         |        | * × AEA                                                                                             |                                                                                                    |                                                                       |                                                                  |                                                        |                 |                 |     |
|                                      | Personne<br>Personne<br>Clau<br>Adda<br>Sea<br>nam | onnel Grid<br>al Records are listed in th<br>t a Personnel Record by<br>ss Title. Some fields all<br>t or Duplicate Records by<br>enth For Records by enth<br>ne, employee number, c | this table and<br>r clicking the<br>w in-line edit<br>by clicking the<br>ering search<br>lass, appropri | I linked to<br>person's r<br>t<br>a add or d<br>text above<br>riation, line | an Appropriation<br>name, Employe<br>uplicate button<br>e. Search will k<br>e or tags. | on. <mark>Highli</mark><br>e Numbe<br>s<br>ook at the | ghted record<br>er, PCN, or<br>e person's | ds show yo         | u what      | has be | en modified this cy<br>Manage Appri<br>See Calculati<br>Mass Update<br>'Mass Update<br>Update Perso | ycle. <del>Deactivated Records</del><br>opriation Funding by going<br>ons Rates on the Benefit R<br>multiple records by checki<br>innel Data from the State D | are also hig<br>to the Fun<br>ates page.<br>ng the reco<br>lata Wareh | ghlighted.<br>ding page<br>Appropria<br>ords's cheo<br>ouse by c | <i>tion Info</i> is He<br>kboxes and c<br>licking Here | ere.<br>licking |                 |     |
|                                      | Update                                             | Multiple Records                                                                                                    | Add Record -                                                                                            | Upd                                                                         | ate Statuses to                                                                        | LFA Rev                                               | view Up                                   | date Statu:        | ses to /    | Agency | Review                                                                                              |                                                                                                    |                                                                       |                                                                  |                                                        |                 |                 | _   |
|                                      | Benefits                                           | Flags Additional Info                                                                                                    | Tags                                                                                                    |                                                                             |                                                                                        |                                                       |                                           |                    |             |        |                                                                                                    |                                                                                                    |                                                                       |                                                                  |                                                        |                 |                 | ×   |
|                                      |                                                    | Name                                                                                                    | FTE<br>Val                                                                                              | Rate                                                                        | Estimate                                                                               | Appr                                                  | Inactive                                  | Status             | Gen<br>Incr | Max    | Emp Numb                                                                                            | Class Title                                                                                                    | PCN                                                                   | Line                                                             | Schedule                                               | Mod             | Board<br>Member | FTE |
|                                      |                                                    |                                                                                                    | 1                                                                                                    | 25.63                                                                       | \$80,322.39                                                                            | AEA                                                   |                                           | [object<br>Object] |             |        |                                                                                                    |                                                                                                    |                                                                       | AEAA                                                             | AN                                                     | Dec 7           |                 | 1   |
|                                      |                                                    |                                                                                                    | 1                                                                                                    | 33.01                                                                       | \$101,901.70                                                                           | AEA                                                   |                                           | [object<br>Object] |             |        |                                                                                                    |                                                                                                    |                                                                       | AEAA                                                             | AN                                                     | Dec 7           |                 | 1   |
|                                      |                                                    |                                                                                                    | 1                                                                                                    | 32.7                                                                        | \$105,816.65                                                                           | AEA                                                   |                                           | [object<br>Object] |             |        |                                                                                                    |                                                                                                    |                                                                       | AEAA                                                             | AN                                                     | Dec 7           |                 | 1   |
|                                      |                                                    |                                                                                                    | 1                                                                                                    | 91.64                                                                       | \$278,892.98                                                                           | AEA                                                   |                                           | [object<br>Object] |             |        |                                                                                                    |                                                                                                    |                                                                       | AEAA                                                             | AN                                                     | Dec 7           |                 | 1   |
|                                      |                                                    |                                                                                                    | 1                                                                                                    | 34.96                                                                       | \$104,597.68                                                                           | AEA                                                   |                                           | [object<br>Object] |             |        |                                                                                                    |                                                                                                    |                                                                       | AEAA                                                             | AN                                                     | Dec 7           |                 | 1   |
|                                      |                                                    |                                                                                                    | 1                                                                                                    | 60                                                                          | \$191,777.15                                                                           | AEA                                                   |                                           | [object<br>Object] |             |        |                                                                                                    |                                                                                                    |                                                                       | AEAA                                                             | AN                                                     | Dec 7           |                 | 1   |
|                                      |                                                    |                                                                                                    | 1                                                                                                    | 43.27                                                                       | \$141,536.82                                                                           | AEA                                                   |                                           | [object<br>Object] |             |        |                                                                                                    |                                                                                                    |                                                                       | AEAA                                                             | AN                                                     | Dec 7           |                 | 1   |
|                                      |                                                    |                                                                                                    | 1                                                                                                    | 62.13                                                                       | \$179,352.07                                                                           | AEA                                                   |                                           | [object<br>Object] |             |        |                                                                                                    |                                                                                                    |                                                                       | AEAA                                                             | AN                                                     | Dec 7           |                 | 1   |
|                                      |                                                    |                                                                                                    | 1                                                                                                    | 34.96                                                                       | \$104,286.20                                                                           | AEA                                                   |                                           | [object<br>Object] |             |        |                                                                                                    |                                                                                                    |                                                                       | AEAA                                                             | AN                                                     | Dec 7           |                 | 1   |
|                                      |                                                    |                                                                                                    | 1                                                                                                    | 30.11                                                                       | \$91,393.22                                                                            | AEA                                                   |                                           | [object<br>Object] |             |        |                                                                                                    |                                                                                                    |                                                                       | AEAA                                                             | AN                                                     | Dec 7           |                 | 1   |
|                                      |                                                    |                                                                                                    | 1                                                                                                    | 66.13                                                                       | \$195,564.63                                                                           | AEA                                                   |                                           | [object<br>Object] |             |        |                                                                                                    |                                                                                                    |                                                                       | AEAA                                                             | AN                                                     | Dec 7           |                 | 1   |
|                                      |                                                    |                                                                                                    | 1                                                                                                    | 51.56                                                                       | \$163,950.64                                                                           | AEA                                                   |                                           | [object<br>Object] |             |        |                                                                                                    |                                                                                                    |                                                                       | AEAA                                                             | AN                                                     | Dec 7           |                 | 1   |
|                                      | 0                                                  |                                                                                                    | 1                                                                                                    | 91.64                                                                       | \$264,957.24                                                                           | AEA                                                   |                                           | [object            |             |        |                                                                                                    |                                                                                                    |                                                                       | AEAA                                                             | AN                                                     | Dec 7           |                 | 1   |

Click on the Excel icon to download the data in an Excel spreadsheet.

| А   | lutoSave 🤇 |                          |                | ." ~ ®       |                     |              | ersonnel_Au | g_9_2023 - ( | Compatibili | ty Mode - E | xcel     |           | ,∕⊂ Sear  | ch                         |                     |            |            |           |           |             |            |            |            |          |             | JP'   |
|-----|------------|--------------------------|----------------|--------------|---------------------|--------------|-------------|--------------|-------------|-------------|----------|-----------|-----------|----------------------------|---------------------|------------|------------|-----------|-----------|-------------|------------|------------|------------|----------|-------------|-------|
| Fi  | le Hor     | me ir                    | isert Dr       | aw           | Page Layout         | Formula      | s Data      | Review       | View        | Help        | Acrobat  |           |           |                            |                     |            |            |           |           |             |            |            |            |          |             |       |
| Ľ   |            |                          | Arial          |              | ~ 10                | - A* A*      |             | 87 -         | ab Wrap     | Text        |          |           |           |                            |                     | Normal     | Bad        |           | Good      | P           | Neutral    |            |            |          |             |       |
| Pa  | iste<br>✓  | <b>py ~</b><br>mat Paint | er B           | I <u>U</u> √ | ·   == -   <u>@</u> | ~ <u>A</u> ~ |             |              | 🖽 Merge     | 8. Center 🗸 | \$~      | % 9 5     |           | onditional F<br>rmatting ~ | ormat as<br>Table ~ | Check Cell | Expl       | anatory   | Input     | L           |            | Note       |            |          | Insert<br>v | Delet |
|     | Clipboa    | rd                       | r <sub>2</sub> |              | Font                | F2           |             | Alignm       | nent        |             | 5        | Number    | Fs.       |                            |                     |            |            | St        | yles      |             |            |            |            |          |             | Cells |
| J18 | В          | • :                      | × ✓            | $f_X$        | AC                  |              |             |              |             |             |          |           |           |                            |                     |            |            |           |           |             |            |            |            |          |             |       |
|     | A          | в                        | С              | D            | E                   | F            | G           | н            | 1           | J           | к        | L         | м         | N                          | 0                   | Р          | Q          | R         | S         | т           | U          | v          | w          | X        |             | Y     |
| 1   | Download   | Personn                  | el Agency      | Appro        | priati Line         | Employee     | Employee    | Class Title  | Position (  | C Schedule  | Estimate | Calc-Wage | Calc-SocS | Calc-Medic                 | Calc-Denta          | Calc-Healt | Calc-Unerr | Calc-Work | Calc-Term | Calc-LifeIn | Calc-LTDis | Calc-401kl | Calc-Retir | e Status | FTE         | Valu  |
| 2   | 45147.71   | 3274                     | 9 Departm      | er 2005      | 2000                |              | 1.1         |              |             | AB          | 152084.3 | 140480.6  | 8709.8    | 2036.969                   | 0                   | 0          | 0          | 856.9319  | 0         | 0           | 0          | 0          | 0          | LFA Re   | evie        |       |
| 3   | 45147.71   | 4916                     | 5 Departm      | er 2005      | 2000                |              |             |              |             | AD          | 152084.3 | 140480.6  | 8709.8    | 2036.969                   | 0                   | 0          | 0          | 856.9319  | 0         | 0           | 0          | 0          | 0          | LFA Re   | evier       |       |
| 4   | 45147.71   | 4922                     | 2 Departm      | er 2005      | 2000                |              |             |              |             | Х           | 152084.3 | 140480.6  | 8709.8    | 2036.969                   | 0                   | 0          | 0          | 856.9319  | 0         | 0           | 0          | 0          | 0          | LFA Re   | evier       |       |
| 5   | 45147.71   | 5595                     | 5 Departm      | er DAC       | DAAA                |              |             |              |             | AB          | 75888.51 | 43618.32  | 2704.336  | 632.4656                   | 578.5               | 15524.6    | 43.61832   | 266.0718  | 1260.569  | 32.76       | 218.0916   | 676        | 10333.18   | LFA Re   | evie        |       |
| 6   | 45147.71   | 5606                     | 2 Departm      | er DAC       | DAAA                |              |             |              |             | AB          | 148414.5 | 109056.2  | 6761.487  | 1581.315                   | 0                   | 0          | 109.0562   | 665.2431  | 3151.725  | 32.76       | 545.2812   | 676        | 25835.42   | LFA Re   | evie        |       |
| 7   | 45147.71   | 5168                     | 88 Departm     | er DAC       | DAAA                |              |             |              |             | AD          | 16403.54 | 15138     | 938.556   | 219.501                    | 0                   | 0          | 15.138     | 92.3418   | 0         | 0           | 0          | 0          | 0          | LFA Re   | evie        | 0.2   |
| 8   | 45147.71   | 5593                     | 80 Departm     | er DAC       | DAAA                |              |             |              |             | AD          | 238997.4 | 171257.8  | 9114      | 2483.238                   | 311.48              | 7529.6     | 171.2578   | 1044.672  | 4949.349  | 32.76       | 856.2888   | 676        | 40570.96   | LFA Re   | evie        |       |
| 9   | 45147.71   | 5605                     | 53 Departm     | er DAC       | DAAA                |              |             |              |             | AD          | 81386.22 | 49005.36  | 3038.332  | 710.5777                   | 578.5               | 15524.6    | 49.00536   | 298.9327  | 1416.255  | 32.76       | 245.0268   | 676        | 9810.873   | LFA Re   | evier       |       |
| 10  | 45147.71   | 5592                     | 25 Departm     | er DAC       | DAAA                |              |             |              |             | AB          | 124091.2 | 88197.12  | 5468.221  | 1278.858                   | 311.48              | 7529.6     | 88.19712   | 538.0024  | 2548.897  | 32.76       | 440.9856   | 0          | 17657.06   | LFA Re   | eviet       |       |
| 11  | 45147.71   | 4201                     | 14 Department  | er DAC       | DAAA                |              |             |              |             | Х           | 0        |           |           |                            |                     |            |            |           |           |             |            |            |            | LFA Re   | evie        |       |
| 12  | 45147.71   | 5598                     | 87 Departm     | er DAC       | DAAA                |              |             |              |             | Х           | 125226.4 | 75857.04  | 4703.136  | 1099.927                   | 1051.96             | 20724.86   | 75.85704   | 462.7279  | 2192.268  | 32.76       | 379.2852   | 676        | 17970.53   | LFA Re   | eviet       |       |
| 13  | 45147.71   | 4643                     | 32 Departm     | er DAC       | DAAA                |              |             |              |             | Х           | 6561.41  | 6055.2    | 375.4224  | 87.8004                    | 0                   | 0          | 6.0552     | 36.93672  | 0         | 0           | 0          | 0          | 0          | LFA Re   | eviet       | 0.    |
| 14  | 45147.71   | 5604                     | 14 Departm     | er DAC       | DAAA                |              |             |              |             | AB          | 97003.93 | 67233.6   | 4168.483  | 974.8872                   | 311.48              | 7389.98    | 67.2336    | 410.125   | 1943.051  | 32.76       | 336.168    | 676        | 13460.17   | LFA Re   | evie        |       |
| 15  | 45147.71   | 4880                     | 2 Departm      | er DAC       | DAAA                |              |             |              |             | AC          | 153335.2 | 112689.4  | 6986.74   | 1633.996                   | 0                   | 0          | 112.6894   | 687.4051  | 3256.723  | 32.76       | 563.4468   | 676        | 26696.11   | LFA Re   | evier       |       |
| 16  | 45147.71   | 4283                     | 80 Departm     | er DAC       | DAAA                |              |             |              |             | AC          | 62570.83 | 41509.44  | 2573.585  | 601.8869                   | 311.48              | 7529.6     | 41.50944   | 253.2076  | 1199.623  | 32.76       | 207.5472   | 0          | 8310.19    | LFA Re   | eviet       |       |
| 17  | 45147.71   | 5608                     | 84 Departm     | er DAC       | DAAA                |              |             |              |             | AC          | 97226.91 | 59800.32  | 3707.62   | 867.1046                   | 0                   | 15524.6    | 59.80032   | 364.782   | 1728.229  | 32.76       | 299.0016   | 676        | 14166.7    | LFA Re   | eviet       |       |

**GOVERNOR'S OFFICE OF PLANNING AND BUDGET** Driving the best investment and use of Utah's resources

#### 12. Funding Page

View and edit appropriation unit funding sources

| Budget Bui                                             | ilder                       | Budget Prep 👻 Cor                                                            | mp Prep 👻 Perfoi                 | rmance Prep 👻          |                                    |                         |             |         |
|--------------------------------------------------------|-----------------------------|------------------------------------------------------------------------------|----------------------------------|------------------------|------------------------------------|-------------------------|-------------|---------|
| Funding Splits 060 - Governor's Office Select a status |                             | Base<br>Request<br>Intent Language<br>Pass Through<br>Funding Split<br>Admin | Z                                | 7                      |                                    |                         |             |         |
| Line Item                                              | А                           | ppropriation                                                                 | SF Default<br>Funding<br>Percent | ISF Funding<br>Percent | Comp Default<br>Funding<br>Percent | Comp Funding<br>Percent | Status      | Actions |
| 1411                                                   | 1411 GOV Ir<br>Resources F  | 11 GOV Indigent Defense<br>esources Restr Acct                               |                                  | 1.0000                 | 0.0000                             | 0.0000                  | GOPB Review | 1       |
| 1414                                                   | 1414 Colora<br>Utah Restric | 414 Colorado River Authority of<br>Itah Restricted Account                   |                                  | 2.7000                 | 0.0000                             | 0.0000                  | GOPB Review | 1       |
| 2328                                                   | 2328 GOV N<br>Expendable    | 2328 GOV Municipal Incorporation<br>Expendable Special Revenue Fund          |                                  | 1.0000                 | 0.0000                             | 0.0000                  | GOPB Review | 1       |
| 2315                                                   | 2315 GOV C<br>Reparation    | VR Crime Victim                                                              | 1.0000                           | 1.0000                 | 0.0000                             | 0.0000                  | GOPB Review | 1       |
| CAAA                                                   | CAE GOV L                   | iteracy Projects                                                             | 1.0000                           | 1.0000                 | 0.0000                             | 0.0000                  | GOPB Review | 1       |
| 7260                                                   | 7260 Indiger                | nt Inmate Trust Fund                                                         | 1.0000                           | 1.0000                 | 0.0000                             | 0.0000                  | GOPB Review | 1       |
| CGAA                                                   | CGA Goverr                  | nor's Emergency Fund                                                         | 1.0000                           | 1.0000                 | 0.0000                             | 0.0000                  | GOPB Review | 1       |
| CFDA                                                   | CFF Child W<br>Program      | /elfare Parental Defense                                                     | 0.8590                           | 1.0000                 | 0.0000                             | 0.0000                  | GOPB Review | 1       |
| 2090                                                   | 2090 GOV C<br>Defense Fur   | child Welfare Parental<br>nd                                                 | 1.0000                           | 1.0000                 | 0.0000                             | 0.0000                  | GOPB Review | 1       |

Click on "Funding Split" located on the Budget Builder banner under the Budget Prep drop down to edit the funding spreads. The "Funding" page should reflect the spread of funding sources for personnel services expenditures. The system is pre-populated with the funding spread from the most recent legislative session.

- To add additional funding sources, select a fund from the drop-down menu, enter the amount (as a percent of the total funding), add appropriate notes, and click "Add Fund". Repeat as necessary.
- To update the percent attributed to a fund, click on the fund name in the table, adjust the amount, add appropriate notes, and click "Update Fund".

• To remove a funding source, click the x to the right. A warning will appear asking if you want to **permanently delete** this funding source.

|                        | budgetprep.at.utah.gov<br>Are you sure? This record w | says<br>ill be permanently del | eted.            |           |         |
|------------------------|-------------------------------------------------------|--------------------------------|------------------|-----------|---------|
| Split                  |                                                       |                                | OK Cancel        |           |         |
|                        |                                                       |                                |                  | $\square$ |         |
| F Default<br>nding Pct | ISF Funding Pct                                       | Comp Default<br>Funding Pct    | Comp Funding Pct | Note      | Actions |
| 1                      | 1                                                     |                                |                  |           | ×       |
| 1.0000                 | 1.0000                                                | 0.0000                         | 0.0000           |           |         |

The initial funding spread loaded into Comp Prep is based on the LFA's FY25 ongoing funding base budget, and this value is stored in the "Default" field. If you change the default percentage or add a new funding source, please provide justification in the notes field.

### 12. a. Turnover Savings Report

The Turnover Savings review was previously completed with shared spreadsheets and has now been added to Comp Prep. LFA and GOPB utilize the data to meet two separate reporting requirements.

This table is now in a new location. Under the Comp Prep tab, select the Turnover Savings option, which will populate the needed information.

| urnover Savin<br>dmin<br>gencies shou<br>udget data fi | us <b>Vings</b>                                                                                                    | cy and provide suggest                                                           | ed amendments                                                          | to their GOPB                                                        | analyst by Friday, Sept                                                                 | ember 16. Wher                                                                 | a completed un                                                                   |                                                                    |         |
|--------------------------------------------------------|----------------------------------------------------------------------------------------------------|----------------------------------------------------------------------------------|------------------------------------------------------------------------|----------------------------------------------------------------------|-----------------------------------------------------------------------------------------|--------------------------------------------------------------------------------|----------------------------------------------------------------------------------|--------------------------------------------------------------------|---------|
| dmin<br>gencies shou<br>udget data fi                  | d review this vacaticy report for accurat                                                                                                    | cy and provide suggest                                                           | ed amendments                                                          | to their GOPB                                                        | analyst by Friday, Sept                                                                 | ember 16. Wher                                                                 | n completed un                                                                   |                                                                    |         |
| gencies shou<br>udget data fi                          | d review this vacancy report for accurac                                                                                                    | cy and provide suggest                                                           | ed amendments                                                          | to their GOPB                                                        | analyst by Friday, Sept                                                                 | ember 16. When                                                                 | completed un                                                                     | A                                                                  |         |
| udget data fi                                          | Ide to both where a second the DINET                                                                                                    |                                                                                  |                                                                        |                                                                      |                                                                                         |                                                                                | . comproto a, ep                                                                 | date status to C                                                   | GOPB Re |
| Depart                                                 | ment: 060 Ses to Agency Review Update State                                                                                                    | uses to GOPB Review                                                              | Update Sta                                                             | tuses to LFA Re                                                      | aview                                                                                   |                                                                                |                                                                                  |                                                                    |         |
|                                                        |                                                                                                    |                                                                                  |                                                                        |                                                                      |                                                                                         |                                                                                |                                                                                  |                                                                    |         |
| Line Item                                              | Line Item Name                                                                                                    | FY21 Appropriated                                                                | FY21 Budget                                                            | FY21 Actual                                                          | FY22 Appropriated                                                                       | FY22 Budget                                                                    | FY22 Actual                                                                      | Status                                                             | Notes   |
| Line Item<br>2094                                      | Line Item Name<br>CCJJ-Pretrial Release Programs SRF                                                                                                    | FY21 Appropriated<br>\$9,000                                                     | FY21 Budget<br>\$0                                                     | FY21 Actual<br>\$0                                                   | FY22 Appropriated<br>\$12,000                                                           | FY22 Budget<br>\$2,859                                                         | FY22 Actual<br>\$6,589                                                           | Status<br>GOPB Review                                              | Notes   |
| Line Item<br>2094<br>CCCA                              | Line Item Name<br>CCJJ-Pretrial Release Programs SRF<br>Colorado River Authority of Utah                                                                                                | FY21 Appropriated<br>\$9,000<br>\$0                                              | FY21 Budget<br>\$0<br>N/A                                              | FY21 Actual<br>\$0<br>N/A                                            | FY22 Appropriated<br>\$12,000<br>\$600,000                                              | FY22 Budget<br>\$2,859<br>\$600,000                                            | FY22 Actual<br>\$6,589<br>\$616,774                                              | Status<br>GOPB Review<br>GOPB Review                               | Notes   |
| Line Item<br>2094<br>CCCA<br>CEAA                      | Line Item Name<br>CCJJ-Pretrial Release Programs SRF<br>Colorado River Authority of Utah<br>GOV Criminal & Juvenile Justice                                                             | FY21 Appropriated<br>\$9,000<br>\$0<br>\$6,327,700                               | FY21 Budget<br>\$0<br>N/A<br>\$5,810,602                               | FY21 Actual<br>\$0<br>N/A<br>\$6,038,292                             | FY22 Appropriated<br>\$12,000<br>\$600,000<br>\$6,862,500                               | FY22 Budget<br>\$2,859<br>\$600,000<br>\$5,718,053                             | FY22 Actual<br>\$6,589<br>\$616,774<br>\$6,291,387                               | Status<br>GOPB Review<br>GOPB Review<br>GOPB Review                | Notes   |
| Line Item<br>2094<br>CCCA<br>CEAA<br>CAAA              | Line Item Name<br>CCJJ-Pretrial Release Programs SRF<br>Colorado River Authority of Utah<br>GOV Criminal & Juvenile Justice<br>GOV Governor's Office                                    | FY21 Appropriated<br>\$9,000<br>\$0<br>\$6,327,700<br>\$5,257,000                | FY21 Budget<br>\$0<br>N/A<br>\$5,810,602<br>\$5,263,700                | FY21 Actual<br>\$0<br>N/A<br>\$6,038,292<br>\$5,357,483              | FY22 Appropriated<br>\$12,000<br>\$600,000<br>\$6,862,500<br>\$5,720,400                | FY22 Budget<br>\$2,859<br>\$600,000<br>\$5,718,053<br>\$5,582,000              | FY22 Actual<br>\$6,589<br>\$616,774<br>\$6,291,387<br>\$5,891,494                | Status<br>GOPB Review<br>GOPB Review<br>GOPB Review<br>GOPB Review | Notes   |
| Line Item<br>2094<br>CCCA<br>CEAA<br>CAAA<br>CFDA      | Line Item Name<br>CCJJ-Pretrial Release Programs SRF<br>Colorado River Authority of Utah<br>GOV Criminal & Juvenile Justice<br>GOV Covernor's Office<br>GOV Indigent Defense Commission | FY21 Appropriated<br>\$9,000<br>\$0<br>\$6,327,700<br>\$5,257,000<br>\$1,417,900 | FY21 Budget<br>\$0<br>N/A<br>\$5,810,602<br>\$5,263,700<br>\$1,055,742 | FY21 Actual<br>\$0<br>N/A<br>\$6,038,292<br>\$5,357,483<br>\$919,039 | FY22 Appropriated<br>\$12,000<br>\$600,000<br>\$6,862,500<br>\$5,720,400<br>\$2,226,100 | FY22 Budget<br>\$2,859<br>\$600,000<br>\$5,718,053<br>\$5,582,000<br>\$932,914 | FY22 Actual<br>\$6,589<br>\$616,774<br>\$6,291,387<br>\$5,891,494<br>\$1,368,760 | Status<br>GOPB Review<br>GOPB Review<br>GOPB Review<br>GOPB Review | Notes   |

Data for the report comes from the following sources:

- Budget data fields for both years represent the FINET budget for personnel services.
- Actual data fields for both years represent actual personnel services expenditures in FINET.
- Appropriated data fields for both years represent the appropriations provided for personnel services and are tracked in LFA's COBI. If you have questions regarding this amount, please contact your LFA analyst.

If you see any discrepancies with the data, please note the discrepancies and work with your GOPB analyst to resolve them. After you have completed your agency review, please update the status to GOPB review.

#### 13. Submit Records to GOPB

Submit all records to GOPB for review

| Budget Builder Budget Prep    | - Comp Pre                                                    | ep + Performance Prep +                                                                                                    |                                                                                             |                                                                                        |                                                                                                |                                       |                             |               |                           |                                                                                                    |                                                                            |                                                                        |                                                      |                                          |                  |     |
|-------------------------------|---------------------------------------------------------------|----------------------------------------------------------------------------------------------------|---------------------------------------------------------------------------------------------|----------------------------------------------------------------------------------------|------------------------------------------------------------------------------------------------|---------------------------------------|-----------------------------|---------------|---------------------------|----------------------------------------------------------------------------------------------------|----------------------------------------------------------------------------|------------------------------------------------------------------------|------------------------------------------------------|------------------------------------------|------------------|-----|
| 180 - Dept of Public Safety v | × 2390                                                        | Type to Filter                                                                                                    |                                                                                             |                                                                                        |                                                                                                |                                       | ¥ F                         | ilter         |                           |                                                                                                    |                                                                            |                                                                        |                                                      |                                          |                  |     |
|                               | Person<br>Personne<br>- Edit<br>Clas<br>- Add<br>- Sea<br>nam | Anthe Second Second Sec | ble and linke<br>ng the perso<br>ine edit<br>king the add<br>search text a<br>appropriation | d to an Ap<br>n's name,<br>or duplica<br>bove. Sea<br>bove. Sea<br>bove. Sea<br>Submit | ppropriation. Hig<br>Employee Num<br>te buttons<br>roch will look at t<br>tgs.<br>Records to G | hlighted r<br>aber, PCN<br>the person | ecords show<br>I, or<br>n's | v you what i  | has been n<br>•<br>•<br>• | nodified this cycle. Deactivat<br>Manage Appropriation Fund<br>See Calculations Rates on t<br>Mass Update multiple recorr<br>"Mass Update"<br>Update Personnel Data from | ad Records<br>ing by going<br>he Benefit F<br>ds by check<br>h the State I | are also hi<br>g to the Fur<br>Rates page<br>ing the rec<br>Data Wareł | ghlighted.<br>. <i>Appropriatic</i><br>ords's checkt | in Info is H<br>ioxes and d<br>ting Here | ere.<br>clicking | M   |
|                               |                                                               | Name                                                                                                    | FTE Val                                                                                     | Rate                                                                                   | Estimate                                                                                       | Appr                                  | Inactive                    | Status        | Emp                       | Class Title                                                                                                    | PCN                                                                        | Line                                                                   | Schedule                                             | Mod                                      | Board<br>Member  | FTE |
|                               |                                                               |                                                                                                    | 1                                                                                           | 53.7                                                                                   | \$194,149.87                                                                                   | 2390                                  |                             | LFA<br>Review |                           |                                                                                                    |                                                                            | 2000                                                                   | AX                                                   | Oct 24                                   |                  | 1   |
|                               |                                                               |                                                                                                    | 1                                                                                           | 32.36                                                                                  | \$120,942.68                                                                                   | 2390                                  |                             | LFA<br>Review |                           |                                                                                                    |                                                                            | 2000                                                                   | В                                                    | Oct 24                                   |                  | 1   |
|                               |                                                               |                                                                                                    | 1                                                                                           | 37.08                                                                                  | \$129,206.93                                                                                   | 2390                                  | 0                           | LFA<br>Review |                           |                                                                                                    |                                                                            | 2000                                                                   | в                                                    | Oct 24                                   | 0                | 1   |
|                               |                                                               |                                                                                                    | 1                                                                                           | 23.13                                                                                  | \$87,740.92                                                                                    | 2390                                  |                             | LFA<br>Review |                           |                                                                                                    |                                                                            | 2000                                                                   | В                                                    | Oct 24                                   |                  | 1   |
|                               |                                                               |                                                                                                    | 1                                                                                           | 37.08                                                                                  | \$139,146.07                                                                                   | 2390                                  |                             | LFA<br>Review |                           |                                                                                                    |                                                                            | 2000                                                                   | в                                                    | Oct 24                                   |                  | 1   |
|                               |                                                               |                                                                                                    | 1                                                                                           | 37.08                                                                                  | \$135,747.75                                                                                   | 2390                                  |                             | LFA<br>Review |                           |                                                                                                    |                                                                            | 2000                                                                   | в                                                    | Oct 24                                   |                  | 1   |
|                               |                                                               |                                                                                                    | 1                                                                                           | 37.08                                                                                  | \$129,785.43                                                                                   | 2390                                  |                             | LFA<br>Review |                           |                                                                                                    |                                                                            | 2000                                                                   | в                                                    | Oct 24                                   |                  | 1   |
|                               |                                                               |                                                                                                    | 1                                                                                           | 43                                                                                     | \$164,335.32                                                                                   | 2390                                  |                             | LFA<br>Review |                           |                                                                                                    |                                                                            | 2000                                                                   | в                                                    | Oct 24                                   |                  | 1   |
|                               |                                                               |                                                                                                    | 1                                                                                           | 46.95                                                                                  | \$165,896.01                                                                                   | 2390                                  |                             | LFA<br>Review |                           |                                                                                                    |                                                                            | 2000                                                                   | AX                                                   | Oct 24                                   |                  | 1   |
|                               |                                                               |                                                                                                    | 1                                                                                           | 33.54                                                                                  | \$123,495.07                                                                                   | 2390                                  |                             | LFA<br>Review |                           |                                                                                                    |                                                                            | 2000                                                                   | В                                                    | Oct 24                                   |                  | 1   |

Once you have reviewed all records and believe them to be correct, click "Submit Records to GOPB." A box will pop up with a message asking if you have reviewed the funding spread. If not, click "Cancel", review the funding spread (<u>see page 17</u>), and then submit records.

Please submit all records no later than close of business on Friday, Sept. 15, 2023.

NOTE: Once you have submitted records to GOPB for review, you will no longer be able to edit those records. Please contact your GOPB analyst if you need to edit them after they have been submitted for GOPB review.